# eCandidat Commission

Cellule Apogée

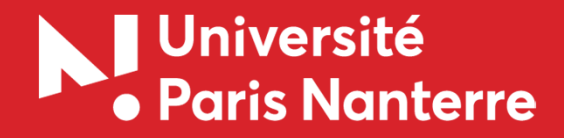

### Vous connecter

Rendez vous à l'adresse ecandidat-gestion.parisnanterre.fr :

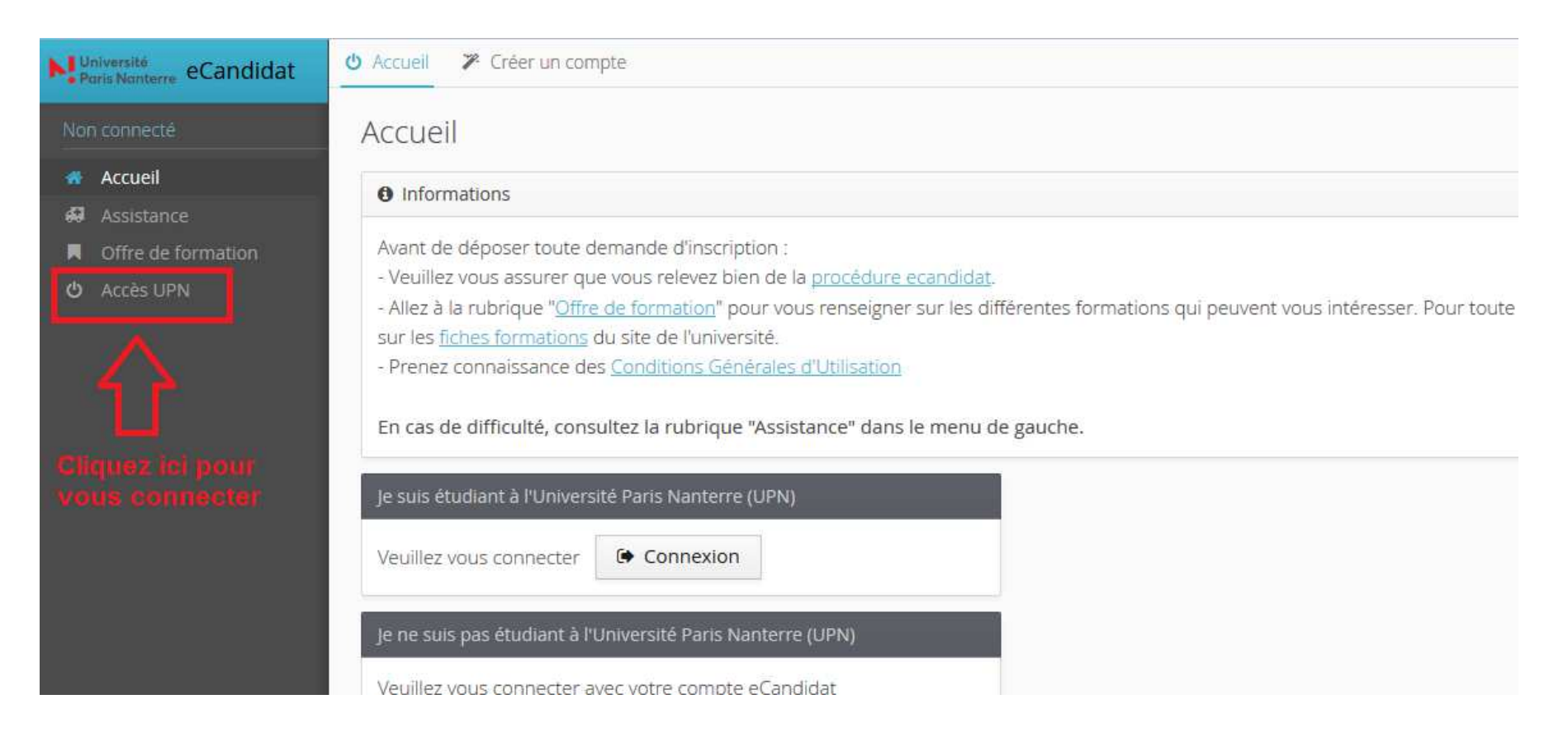

Cliquez sur accès UPN et connectez vous avec votre identifiant et mot de passe de messagerie

## Choix du centre de candidature

Si votre profil est attaché à plusieurs centres de candidature, sélectionnez le centre voulu :

+ ×

 $\equiv$ 

🖹 Valider

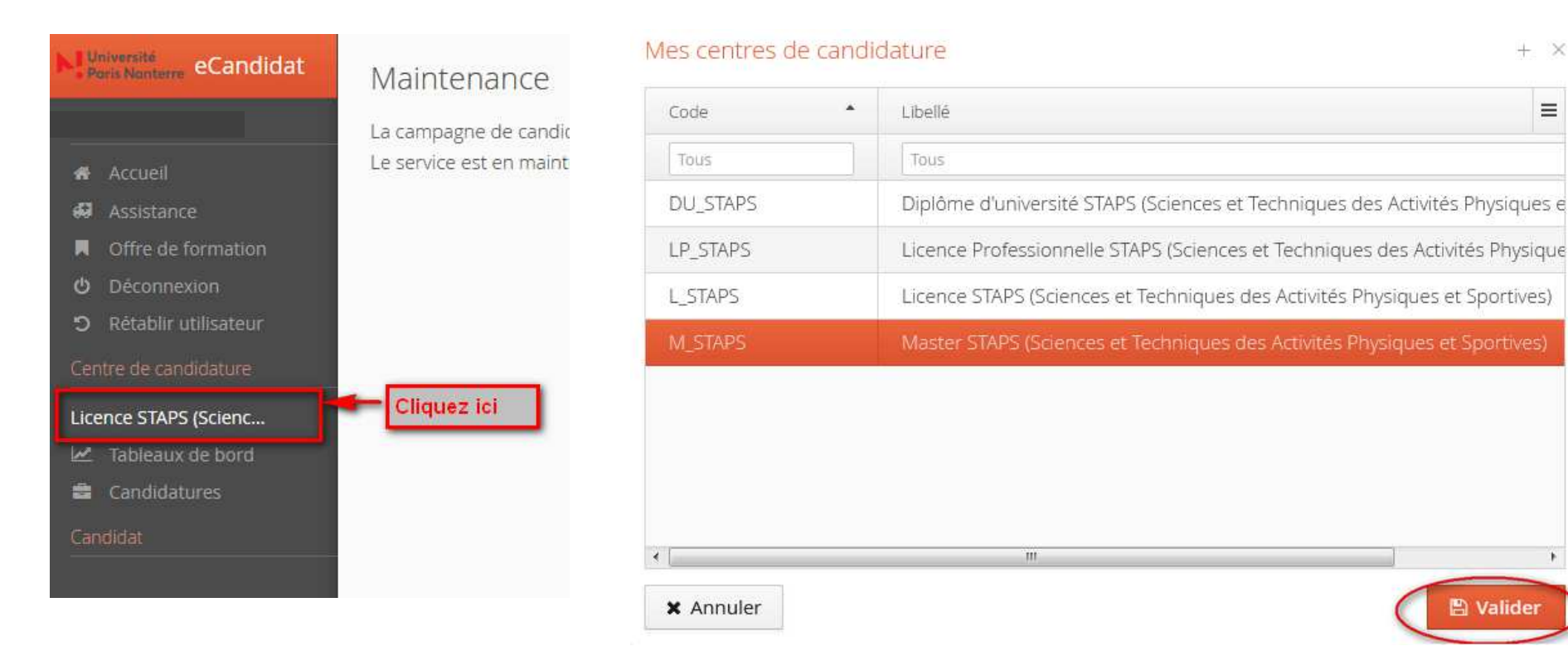

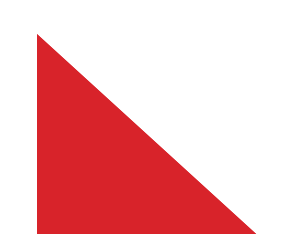

# Portefeuille de candidatures

|                                 | <b>Q</b> OI | Ivrir      |      |          |                | Action               |           |                                  |             | ð    |
|---------------------------------|-------------|------------|------|----------|----------------|----------------------|-----------|----------------------------------|-------------|------|
| <table-row> Accueil</table-row> |             |            |      | 2937.022 |                |                      |           |                                  |             |      |
| 🖨 Assistance                    |             | No dossier | Nom  | Prénom   | Code formation | Libellé formation    | Statut    | Avis                             | Avis validé |      |
| Offre de formation              |             | Tous       | Tous | Tous     | Tous           | Tous                 | Tous 🗸    | Tous 🗸                           | Tous 🗸      | Tous |
| Uéconnexion                     |             | 18SWR1U8   | BONO | JEAN     | S4CEPA-141     | Master 1e an mention | Complet   |                                  |             |      |
|                                 | E           | 18VQ3DSG   | BOND | JAMES    | S4CEPA-141     | Master 1e an mention | Complet ( | Validation des Acquis/ Com. Péda | Ø           |      |
| Commission                      |             | 183884TG   | WOOD | ROBIN    | S4CEPA-141     | Master 1e an mention | Complet   |                                  |             |      |
| M1 STAPS : APAS Con             |             |            |      |          |                |                      |           |                                  |             |      |
|                                 |             |            |      |          |                |                      |           |                                  |             |      |

#### Cliquez ici pour ouvrir votre portefeuille de candidatures

Toutes les candidatures dont le dossier est complet s'affichent.

Pour les candidats n'ayant pas de titre universitaire (ex BTS, école d'ingénieur, etc...), le gestionnaire aura saisi l'avis « VAC/COMMISSION\_PEDA » afin qu'ils soient visés par <u>l'ensemble</u> des membres de la commission. <u>Important</u> : il s'agit d'une obligation règlementaire qui, si elle n'est pas remplie, nous expose à des recours.

#### <u>Alerte SVA</u> :

S'affichent en jaune les candidatures en statut complet depuis 7 jours, en orange depuis 15 jours, en rouge depuis 30 jours, n'ayant pas encore reçu d'avis.

<u>Rappel</u> : en cas de non-réponse de l'administration sous <u>deux mois après que le dossier ait été mis complet</u>, le candidat est inscrit de plein droit à la formation demandée en cas de recours.

# Paramétrage d'affichage du portefeuille

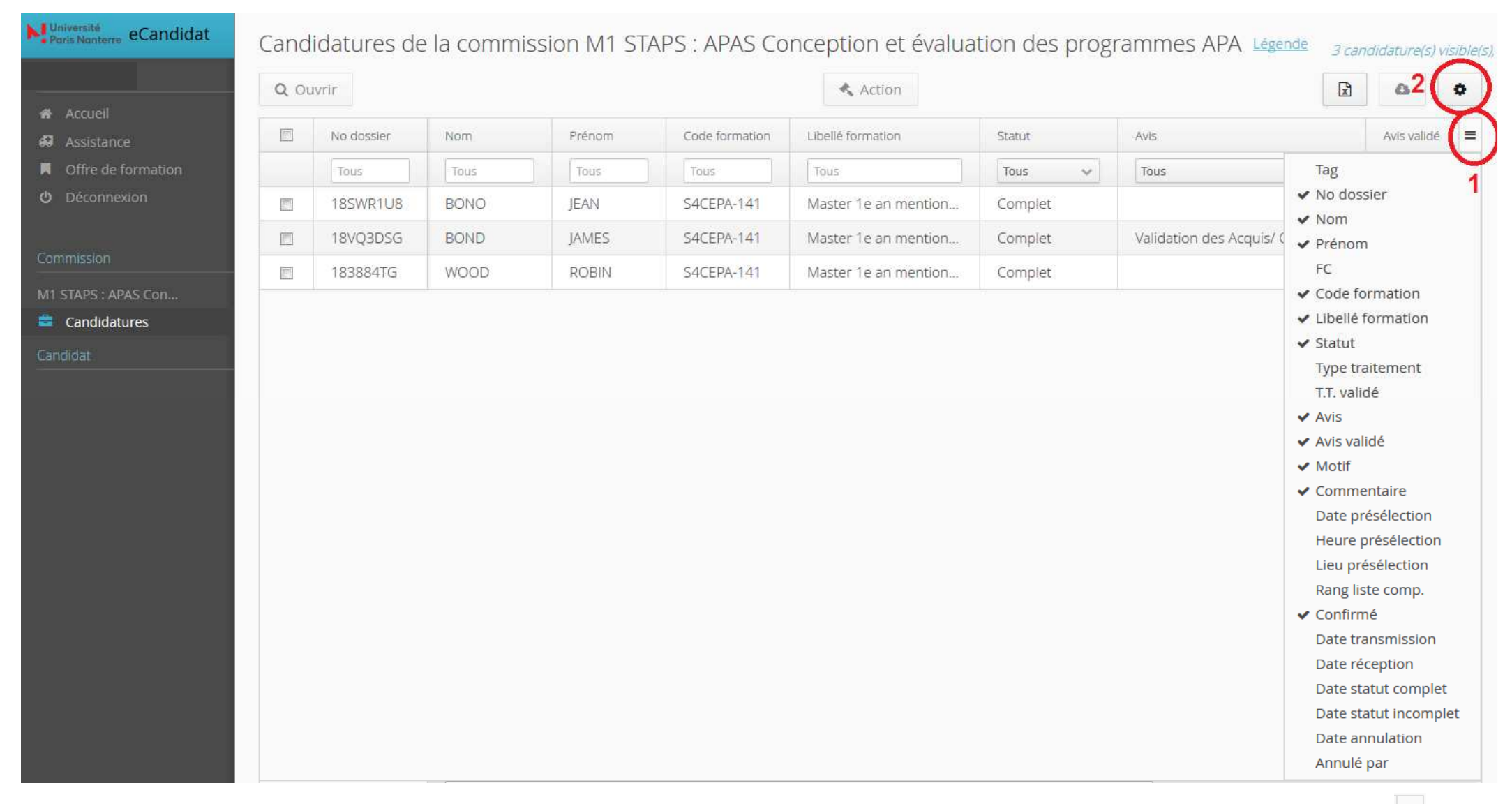

1: Vous pouvez paramétrer l'affichage de votre portefeuille à partir des items disponibles en cliquant sur

2: Et pour enregistrer ce paramétrage cliquez sur par défaut lors de votre prochaine connexion

DUIS Enregistrer en base

afin de le retrouver

# Dossier de candidature

Sélectionnez un candidat puis cliquez sur

**Q** Ouvrir

#### (ou double-cliquez sur le candidat)

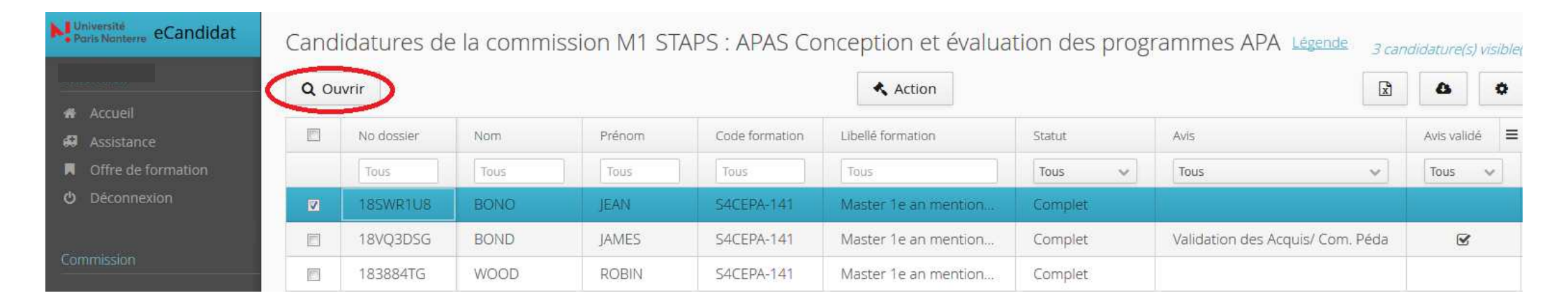

### Dossier de candidature

Vous avez la possibilité soit de télécharger l'ensemble du dossier du candidat en cliquant sur **A** Télécharger mon dossier Soit de visualiser les pièces individuellement en cliquant sur

#### Récapitulatif de votre candidature - BONO JEAN (18SWR1U8)

| Informations détaillée | 5                                                                                                    | Dates utiles                                               | Adresse de contact                            |
|------------------------|----------------------------------------------------------------------------------------------------|------------------------------------------------------------|-----------------------------------------------|
| Formation              | Master 1e an mention STAPS : APAS [Conception et évaluation des programmes en activités physiques adaptées (CEP - APAS)] | Date limite de retour24/05/2018Date de réception13/03/2018 | 200 avenue de la république<br>92001 NANTERRE |
| Statut du dossier      | Complet 岸                                                                                                    | Date de transmission 13/03/2018                            |                                               |
| Type de traitement     | Accès contrôlé (Non validé)                                                                                              |                                                            |                                               |
| Décision               | En attente                                                                                                    |                                                            |                                               |
| Code OPI               | Non défini 👻                                                                                                    |                                                            |                                               |

#### Pièces justificatives Bloc-notes

Pour transmettre votre candidature, vous devez impérativement déposer vos pièces via les commandes du tableau (bouton +) avant le 24/05/2018. Si vous n'êtes pas concerné par une des pièces cliquez sur "Non concerné par cette pièce"

| Pièce justificative                                                                                                    | Fichier |     |            | Statut       | Pièce conditionnelle         |
|----------------------------------------------------------------------------------------------------|---------|-----|------------|--------------|------------------------------|
| 1_Notice des Pièces justificatives et Attestation sur l'honneur                                                                                                    |         | ) ± | pommes.jpg | Validée      |                              |
| 2_Photocopie recto verso de votre pièce d'identité (carte d'identité ou passeport)                                                                                                    | ۲       | Ł   | pommes.jpg | Validée      |                              |
| <ul> <li>5_La photocopie de tous les diplômes (ou attestation de réussite), relevés de notes, certificats ou transferts de crédit, permettant d'apprécier la nature et le niveau des études suivies antérieurement</li> </ul> | ۲       | Ł   | pommes.jpg | Validée      |                              |
| 6_Relevé de notes de l'année en cours                                                                                                    | ۲       | ±   | pommes.jpg | Validée      |                              |
| 9_Curriculum Vitae                                                                                                    | ۲       | *   | pommes.jpg | Validée      |                              |
| 10_Une lettre de candidature, montrant en particulier l'adéquation de la formation antérieure avec la formation visée     ainsi que l'adéquation du projet professionnel du candidat avec la formation visée                  | ۲       | ±   | pommes.jpg | Validée      |                              |
| 12- Justificatif d'expériences professionnelles permettant d'apprécier les compétences acquises                                                                                                    |         |     |            | Non concerné | Non concerné par cette pièce |

Fermer

🔦 Action

A Télécharger mon dossier

#### Vous avez la possibilité de saisir un mémo dans l'onglet **Bloc-notes**: Cette information sera également visible des gestionnaires, <u>mais pas des candidats</u>.

#### Récapitulatif de votre candidature - BONO JEAN (18SWR1U8)

e bloc-notes n'est pas visible par le candidat

Informations détaillées Dates utiles Adresse de contact 1.00 200 avenue de la république Master 1e an mention STAPS : APAS [Conception et Date limite de retour 24/05/2018 Formation 92001 NANTERRE évaluation des programmes en activités physiques Date de réception 13/03/2018 adaptées (CEP - APAS)] Date de transmission 13/03/2018 Statut du dossier Complet Type de traitement Accès contrôlé (Non validé) Décision En attente Pièces justificatives ( Bloc-notes Ajouter une note Utilisateur Message Date Ajout d'une note + X 3 Message\* X Annuler 🖺 Enregistrei × Fermer Action A Télécharger mon dossier Dès que le bloc-notes contient au moins 1 note, un astérisque s'affiche : • Bloc-notes\*

8

# Liste des avis

| Code                 | Libellé                                   | Type d'avis     | Mail                                |
|----------------------|-------------------------------------------|-----------------|-------------------------------------|
| AVIS_DEFAVORABLE     | Type de décision défavorable              | Défavorable     | Mail modèle défavorable             |
| AVIS_FAVORABLE       | Type de décision favorable                | Favorable       | Mail modèle favorable               |
| AVIS_FAVORABLE_FC    | Formation Continue - Avis Favorable       | Favorable       | Formation continue - avis favorable |
| AVIS_LISTE_COMPL     | Type de décision Liste complémentaire     | Défavorable     | Liste complémentaire                |
| CONVOC_ECRIT         | Convocation à une épreuve écrite          | Présélection    | Convocation à une épreuve écrite    |
| CONVOC_ECRIT+ORAL    | Convocation à une épreuve écrite et orale | Présélection    | Mail modèle présélection            |
| CONVOC_ENTRETIEN     | Convocation à un entretien                | Présélection    | Convocation à un entretien          |
| CONVOC_ORAL          | Convocation à une épreuve orale           | Présélection    | Convocation à une épreuve orale     |
| REFUS-DOSSIER-INCOMP | Refus pour dossier incomplet              | Défavorable     | Mail modèle défavorable             |
| VAC/ COMMISSION_PEDA | Validation des Acquis/ Com. Péda          | Liste d'attente | Validation d'acquis                 |

# Les 3 avis typés défavorables nécessitent l'indication d'un motif.

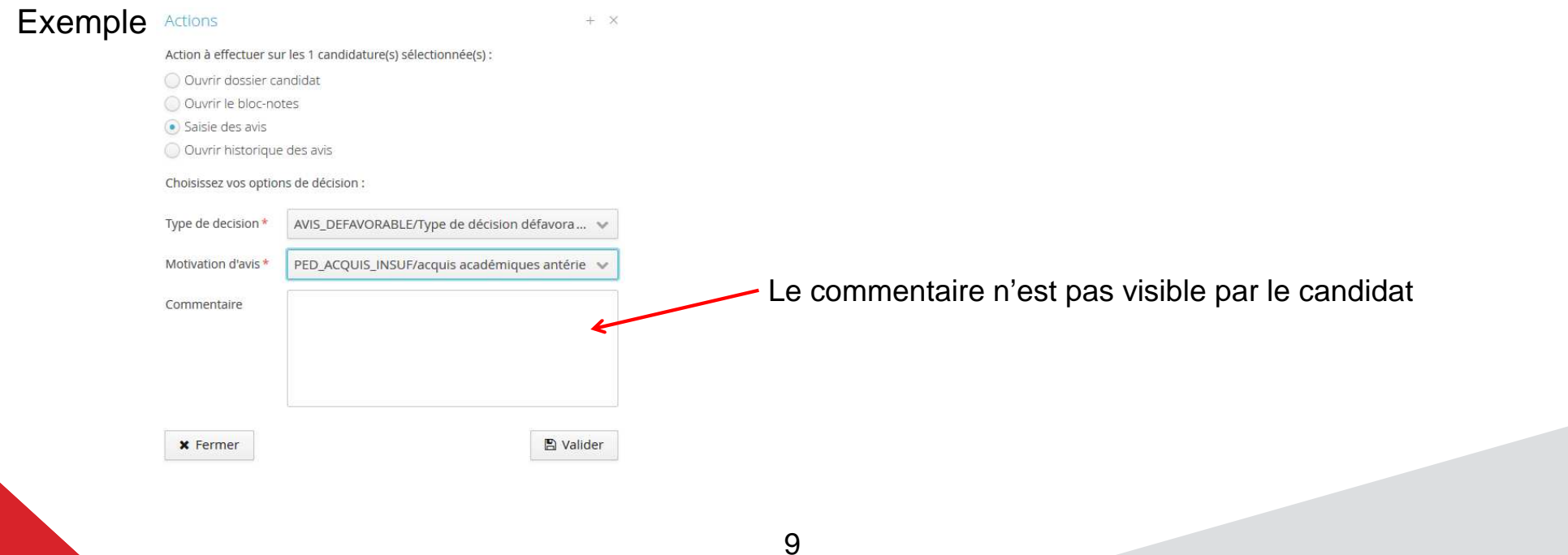

# Liste des motifs de refus

| CODE                 | LIBELLE                                    | LIBELLE CANDIDAT                                                                                                    |
|----------------------|--------------------------------------------|----------------------------------------------------------------------------------------------------|
| ADM_ABS_ECRIT        | Absence à l'épreuve écrite                 | Vous ne vous êtes pas présenté(e) à l'épreuve écrite obligatoire pour l'admission dans cette formation.                               |
| ADM_ABS_ORAL/ENTRE   | Absence à l'épreuve orale ou entretien     | Vous ne vous êtes pas présenté(e) à l'épreuve orale/ entretien obligatoire pour l'admission dans cette formation.                     |
| ADM_CAPA             | Refus Capacité 2                           | Vous souhaitez intégrer la deuxième année de capacité en droit. J'ai le regret de vous informer que votre candidature ne peut être    |
|                      |                                            | prise en considération, puisque vous n'êtes pas titulaire de la première année.                                                       |
| ADM_CEF              | Procédure CEF                              | Votre demande dans E-candidat ne peut être prise en charge car vous relevez d'une autre procédure, qui est celle de Campus            |
|                      |                                            | France (portail études en France).                                                                                                    |
| ADM_DAP              | Procédure DAP                              | Votre demande dans E-candidat ne peut être prise en charge car vous relevez d'une autre procédure, qui est celle de la demande        |
|                      |                                            | d'admission préalable (DAP).                                                                                                    |
| ADM_DOSSIER_INCOM    | PJ manquantes : dossier incomplet          | L'intégralité des pièces requises n'a pas été fournie dans les délais impartis. Votre dossier est donc incomplet et ne constitue pas  |
|                      |                                            | une demande d'admission.                                                                                                    |
| ADM_PS               | Procédure Parcoursup                       | Votre candidature n'est pas recevable car la procédure utilisée n'est pas adaptée. Vous relevez de la procédure Parcoursup.           |
| ADM_REINS            | Procédure réinscription en ligne           | Votre candidature n'est pas recevable car la procédure utilisée n'est pas adaptée. Inscrit.e en 2018/2019 à l'Université Paris        |
|                      |                                            | Nanterre, vous pourrez effectuer votre réinscription en ligne après l'affichage des résultats, en vous connectant sur le site des     |
|                      |                                            | réinscriptions : https://ent-parisnanterre.fr                                                                                         |
| ADM_VAPP             | Validation d'acquis                        | La réglementation sur la "Validation d'acquis" prévoit que les candidats inscrits dans une formation qui n'ont pas satisfait aux      |
|                      |                                            | épreuves de contrôle de connaissances permettant d'accéder à l'année d'études suivantes ne peuvent déposer une demande pour           |
|                      |                                            | cette année avant un délai de 3 ans.                                                                                                  |
| PEDA_COMPO_INSUF     | Composition insuffisante                   | Votre dossier et votre composition écrite et/ou orale n'ont pas été jugés suffisants pour vous permettre d'accéder à la formation,    |
|                      |                                            | après avis consultatif conformément aux procédures applicables.                                                                       |
| PEDA_ENTRETIEN_INSUF | Entretien insuffisant                      | Votre dossier et l'entretien oral n'ont pas été jugés suffisants pour vous permettre d'accéder à la formation, après avis consultatif |
|                      |                                            | conformément aux procédures applicables.                                                                                              |
| PED_ACQUIS_INSUF     | acquis académiques antérieurs insuffisants | Vos acquis académiques antérieurs sont insuffisants pour accéder à la formation postulée, après avis consultatif conformément         |
|                      |                                            | aux procédures applicables.                                                                                                    |
| PED_EXP_PRO          | Exp prof VS formation                      | Vos expériences et compétences professionnelles antérieures ne vous permettent pas d'accéder à cette formation, après avis            |
|                      |                                            | consultatif conformément aux procédures applicables.                                                                                  |
| PED_PROJET_VS_OBJ    | Projet pas en adéquation avec objectifs    | Votre projet n'est pas en adéquation avec les objectifs de la formation postulée, après avis consultatif conformément aux             |
|                      | formation                                  | procédures applicables                                                                                                    |
| PED_REFUS_LP         | Refus LP                                   | Au terme de l'examen de votre candidature, après avis consultatif conformément aux procédures applicables, il apparait que vous       |
|                      |                                            | ne répondez pas à l'ensemble des critères de recrutement pour l'admission à cette Licence professionnelle                             |
| PED_REFUS_M1         | Refus M1                                   | Au terme de l'examen de votre candidature, après avis consultatif conformément aux procédures applicables, il apparait que vous       |
|                      |                                            | ne répondez pas à l'ensemble des critères de recrutement pour l'admission à ce Master 1                                               |
| PED_REFUS_M2         | Refus M2                                   | Au terme de l'examen de votre candidature, après avis consultatif conformément aux procédures applicables, il apparait que vous       |
|                      |                                            | ne répondez pas à l'ensemble des critères de recrutement pour l'admission en M2                                                       |

# Liste des motifs de refus

Les avis codés en « adm\_XXX » sont ceux rendus par l'administration :

- Validation des acquis / Com péda (à saisir lorsque le candidat n'a pas de titre universitaire ex. BTS)
- Convocation à une épreuve de présélection (orale, écrite, entretiens)

Les avis codés en « peda\_XXX » sont ceux rendus par les membres de commission.

#### ATTENTION : Point de vigilance sur l'avis favorable FC

nouveauté pour la campagne 2022-2023 : identification des candidats relevant de la Formation Continue

Dès lors qu'un candidat aura déclaré relever de la Formation Continue, sa candidature sera taggée « FC » FC et il aura versé à son dossier une PJ conditionnelle spécifique à la formation continue.

Il vous faudra alors, en cas d'avis favorable sur la candidature utiliser « AVIS\_FAVORABLE\_FC » et non « AVIS\_FAVORABLE ».

| AVIS_FAVORABLE_FC Formation Continue - Avis Favorable | Favorable | Formation continue - avis favorable |
|-------------------------------------------------------|-----------|-------------------------------------|
|-------------------------------------------------------|-----------|-------------------------------------|

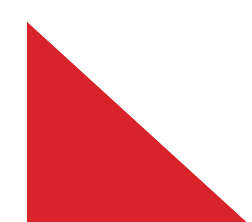

### Saisie des avis

#### Récapitulatif de votre candidature - BONO JEAN (185WR1U8) Formation Master 1e an mention STAPS : APAS [Conception et Date limite de retour 24/05/2018 200 avenue de la république 92001 NANTERRE évaluation des programmes en activités physiques Date de réception 13/03/2018 adaptées (CEP - APAS)] Mail : typhaine.corre@parisnanterre.fr Date de transmission 13/03/2018 Statut du dossier Complet Type de traitement Accès contrôlé (Non validé) Décision En attente Pièces justificatives Bloc-notes\* Pour transmettre votre candidature, vous devez impérativement déposer vos pièces via les commandes du tableau (bouton +) avant le 24/05/2018. Si vous n'êtes pas concerné par une des pièces cliquez sur "Non concerné par cette pièce" Pièce justificative Fichier Statut Pièce conditionnelle Com L\_Notice des Pièces justificatives et Attestation sur l'honneur ۲ ▲ pommes.jpg Validée 2 pommes.jpg Validée 2\_Photocopie recto verso de votre pièce d'identité (carte d'identité ou passeport) ۲ 5\_La photocopie de tous les diplômes (ou attestation de réussite), relevés de notes, certificats ou transferts de crédit, permettant d'apprécier la nature et le niveau des études suivies antérieurement • ± ۲ pommes.jpg Validée L 6\_Relevé de notes de l'année en cours ۲ ▲ pommes.jpg Validée L 9\_Curriculum Vitae ۲ pommes.jpg Validée 10\_Une lettre de candidature, montrant en particulier l'adéquation de la formation antérieure avec la formation visée ainsi que l'adéquation du projet professionnel du candidat avec la formation visée ۲ \* Action × Fermer A Télécharger mon doss

| Actions                                                                                                    |                                               | + X             |         |           |  |  |  |  |
|----------------------------------------------------------------------------------------------------|-----------------------------------------------|-----------------|---------|-----------|--|--|--|--|
| Action à effectuer sur                                                                                          | les 1 candidature(s) sélectionnée(s) :        |                 |         |           |  |  |  |  |
| Ouvrir dossier car                                                                                              | ndidat                                        |                 |         |           |  |  |  |  |
| Ouvrir le bloc-not                                                                                              | es                                            |                 | 5/201   | 8 Si voi  |  |  |  |  |
| 2 💿 Saisie des avis                                                                                             |                                               |                 | 5/201   | 0. 51 901 |  |  |  |  |
| O Ouvrir historique                                                                                             | des avis                                      |                 |         |           |  |  |  |  |
| Choisissez vos option                                                                                           | s de décision :                               |                 |         | Statut    |  |  |  |  |
| Choisissez vos option.                                                                                          | sue decision.                                 |                 | s.jpg   | Validé    |  |  |  |  |
| Type de decision *                                                                                              |                                               | ~               | ing.    | Malida    |  |  |  |  |
| 3                                                                                                    | AVIS_FAVORABLE/Type de décision favo          | rable           |         | Valide    |  |  |  |  |
| × Fermer                                                                                                    | AVIS_DEFAVORABLE/Type de décision de          | éfavorable      |         |           |  |  |  |  |
|                                                                                                    | CONVOC_ENTRETIEN/Convocation à un             | entretien       |         |           |  |  |  |  |
|                                                                                                    | CONVOC_ORAL/Convocation à une épreuve orale   |                 |         |           |  |  |  |  |
|                                                                                                    | CONVOC_ECRIT/Convocation à une épreuve écrite |                 |         |           |  |  |  |  |
| A CONTRACTOR OF A CONTRACTOR OF A CONTRACTOR OF A CONTRACTOR OF A CONTRACTOR OF A CONTRACTOR OF A CONTRACTOR OF | VAC/ COMMISSION_PEDA/Validation de            | s Acquis/ Com.  | Péda    |           |  |  |  |  |
| particulier l'adequatio<br>e l'adéquation du proje                                                              | TRANSFERT/ AVIS /Procédure de Transfe         | ert             |         |           |  |  |  |  |
|                                                                                                    | AVIS_LISTE_COMPL/Type de décision Lis         | te complément   | aire    |           |  |  |  |  |
|                                                                                                    | CONVOC_ECRIT+ORAL/Convocation à u             | ne épreuve écri | te et o | orale     |  |  |  |  |
|                                                                                                    | REFUS-DOSSIER-INCOMP/Refus pour do            | ssier incomple  | t       |           |  |  |  |  |

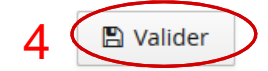

# Convocation (oral, écrit, entretien)

#### Actions

+ ×

Action à effectuer sur les 1 candidature(s) sélectionnée(s) :

Ouvrir dossier candidat

Ouvrir le bloc-notes

Saisie des avis

Ouvrir historique des avis

Saisie des tags

Choisissez vos options de décision :

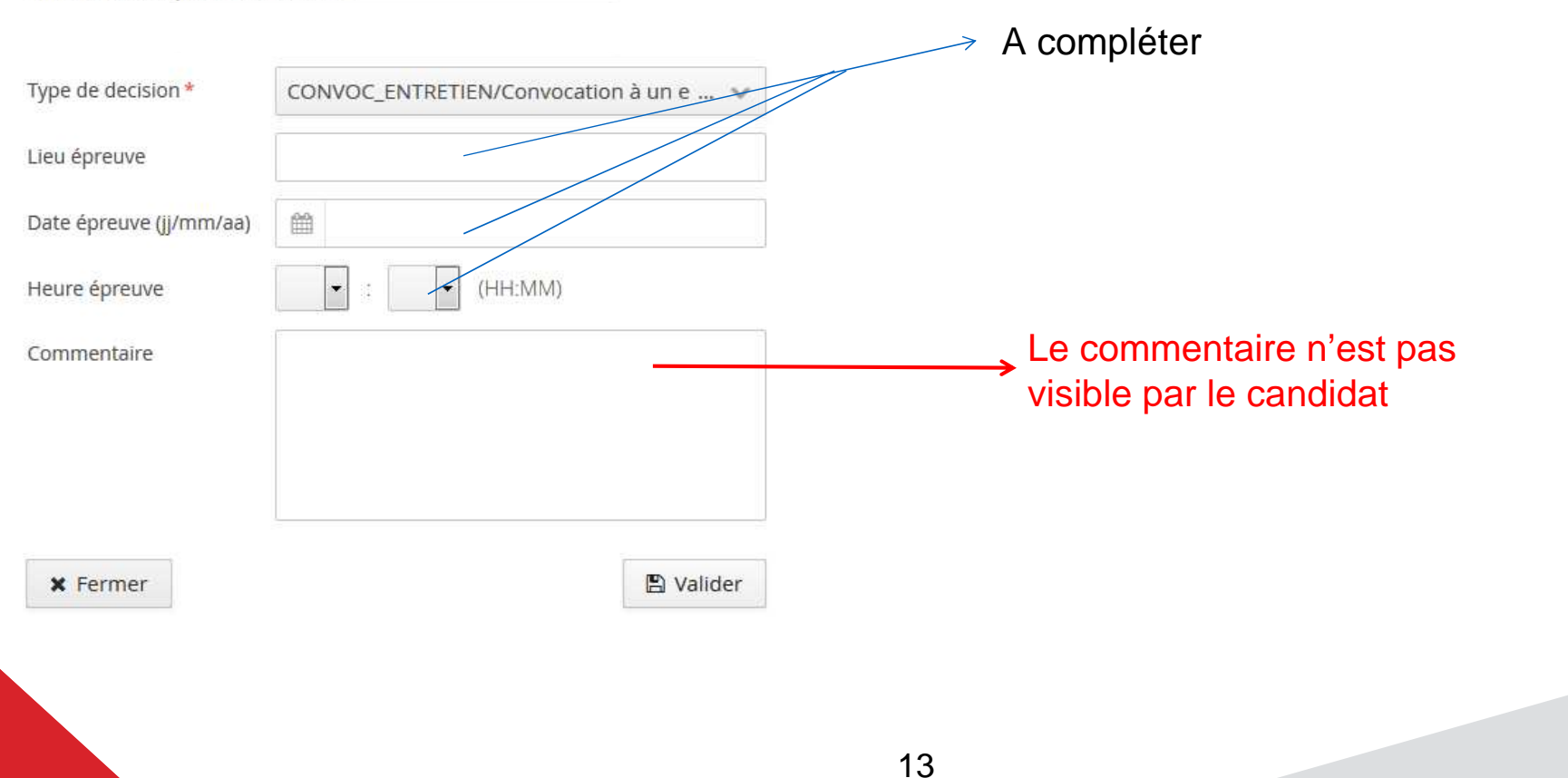

# Case commentaire

#### Actions

Action à effectuer sur les 1 candidature(s) sélectionnée(s) :

Ouvrir dossier candidat

Ouvrir le bloc-notes

- Saisie des avis
- Ouvrir historique des avis

#### Choisissez vos options de décision :

| Type de decision * | AVIS_FAVORABLE/Type de décision favorable |  |  |  |  |  |
|--------------------|-------------------------------------------|--|--|--|--|--|
| Commentaire        | <u>bla bla bla bla</u>                    |  |  |  |  |  |
|                    |                                           |  |  |  |  |  |
|                    |                                           |  |  |  |  |  |
|                    | To sure                                   |  |  |  |  |  |

Vous devez renseigner la zone commentaire lorsque vous acceptez une candidature avec un diplôme ou une année en cours : ils faut indiquer « sous réserve d'obtention de .... ». + X

#### Interface commission (et gestionnaire):

| nformations détaillées |                                                   |     |  |  |  |  |
|------------------------|---------------------------------------------------|-----|--|--|--|--|
| Formation              | Licence 3e an mention Information - communication | *   |  |  |  |  |
| Statut du dossier      | Complet                                           |     |  |  |  |  |
| Type de traitement     | Accès contrôlé (Non validé)                       | · = |  |  |  |  |
| Décision               | Décision favorable (Validé)                       |     |  |  |  |  |
| Commentaire            | bla bla bla bla                                   | *   |  |  |  |  |

#### Interface candidat:

| Informations détaillées |                                                   |  |  |  |  |  |
|-------------------------|---------------------------------------------------|--|--|--|--|--|
| Formation               | Licence 3e an mention Information - communication |  |  |  |  |  |
| Statut du dossier       | Complet                                           |  |  |  |  |  |
| Décision                | Décision favorable                                |  |  |  |  |  |
|                         |                                                   |  |  |  |  |  |

# Saisie multiple des avis

#### 1. Cochez les candidats désirés

| Paris Nanterre eCandidat                            | Cano | didatures de | e la commi | ssion M1 STA     | PS : <mark>A</mark> PAS Co          | nception et évalua         | ition des prog | rammes APA 🛓    | ègende 3 can  |
|-----------------------------------------------------|------|--------------|------------|------------------|-------------------------------------|----------------------------|----------------|-----------------|---------------|
| Driss Tarak                                         | Q O  | uvrir        |            |                  | 2.                                  | Action                     |                | X               | 8             |
| <ul> <li>♣ Accueil</li> <li>♣ Assistance</li> </ul> |      | No dossier   | Nom        | Prénom           | Code formation                      | Libellé formation          | Statut         | Type traitement | T.T. validé 🔳 |
| Offre de formation                                  | •    | Tous         | Tous       | Tous             | Tous                                | Tous                       | Tous 🗸         | Tous 🗸          | Tous 🗸        |
| O Déconnexion                                       |      | 185WR1U8     | BONO       | JEAN             | S4CEPA-141                          | Master 1e an mention       | Complet        | Accès contrôlé  | 0             |
|                                                     |      | 18VQ3DSG     | BOND       | JAMES            | S4CEPA-141                          | Master 1e an mention       | Complet        | Accès contrôlé  | O             |
| Commission                                          |      | 183884TG     | WOOD       | ROBIN            | S4CEPA-141                          | Master 1e an mention       | Complet        | Accès contrôlé  | 0             |
| M1 STAPS : APAS Con<br>Candidatures                 |      |              |            |                  |                                     |                            |                |                 |               |
| Candidat                                            | 2    |              |            |                  |                                     |                            |                |                 |               |
|                                                     |      |              |            |                  |                                     | ¥                          |                |                 |               |
|                                                     |      |              |            | Actions          |                                     |                            | + >            |                 |               |
|                                                     |      |              |            | Action à effecte | uer sur l <mark>e</mark> s 2 candid | ature(s) sélectionnée(s) : |                |                 |               |
|                                                     |      |              |            | Saisie des a     | avis                                |                            |                |                 |               |

Choisissez vos options de décision :

Type de decision \*

AVIS\_FAVORABLE/Type de décision favorable  $\sim$ 

Commentaire

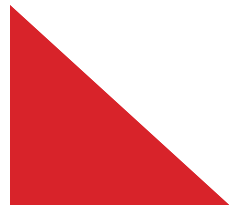

# Tableau d'export des avis saisis à remettre aux gestionnaires

Après avoir visé les dossiers, vous devez faire un export xls des avis que vous avez émis, l'imprimer, **le dater et le signer**, puis le déposer à votre gestionnaire afin qu'il puisse au plus vite faire la validation des avis dans eCandidat.

#### **IMPORTANT** : tant que l'avis n'est pas validé, il n'est pas porté à la connaissance du candidat => le SVA court

| Poris Nonterre eCandidat                            | Cand | idatures de | e la comm | ission Mí | I STAPS : APA  | S Conception et év   | aluation des | orogrammes APA Légende           | 3 candidature(s | ) visible(s), 0 sélé |
|-----------------------------------------------------|------|-------------|-----------|-----------|----------------|----------------------|--------------|----------------------------------|-----------------|----------------------|
| Driss Tarak                                         | Q OL | Ivrir       |           |           |                | 🔦 Action             |              |                                  |                 | 8                    |
| <ul> <li>✿ Accueil</li> <li>Ø Assistance</li> </ul> |      | No dossier  | Nom       | Prénom    | Code formation | Libellé formation    | Statut       | Avis                             | Avis validé     | Motif =              |
| Offre de formation                                  |      | Tous        | Tous      | Tous      | Tous           | Tous                 | Tous 🗸       | Tous 🗸                           | Tous 🗸          | Tous                 |
| U Déconnexion                                       |      | 18SWR1U8    | BONO      | JEAN      | S4CEPA-141     | Master 1e an mention | Complet      | Type de décision favorable       | D               |                      |
| <b>O</b> Rétablir utilisateur                       |      | 18VQ3DSG    | BOND      | JAMES     | S4CEPA-141     | Master 1e an mention | Complet      | Validation des Acquis/ Com. Péda | <b></b>         |                      |
| Commission                                          |      | 183884TG    | WOOD      | ROBIN     | S4CEPA-141     | Master 1e an mention | Complet      | Type de décision favorable       | D               |                      |
| M1 STAPS : APAS Con                                 |      | 4           |           |           |                |                      |              |                                  |                 |                      |
|                                                     |      |             |           |           |                |                      |              |                                  |                 |                      |
| Candidat.                                           |      |             |           |           |                |                      |              |                                  |                 |                      |

Sélectionnez les colonnes à exporter : No dossier, Nom, Prénom, code formation, Libellé formation, Commission, Avis, Avis validé, date de validation, Motif, Commentaire

| Export de candidatures                                                                                                    | + ×                                                                                                    |                                                                                                    |
|----------------------------------------------------------------------------------------------------|----------------------------------------------------------------------------------------------------|----------------------------------------------------------------------------------------------------|
| Choisissez vos colonnes à exporter                                                                                                    |                                                                                                    | Ouverture de candidatures-M1 STAPS _ APAS Conception et évaluat                                                                                                    |
| <ul> <li>No dossier</li> <li>Civilité</li> <li>Nom</li> <li>Prénom</li> <li>Date de naissance</li> <li>Nationalité</li> </ul>                                                   | <ul> <li>Date de transmission</li> <li>Statut du dossier</li> <li>Date de modification du statut du dossier</li> <li>Date de réception</li> <li>Date statut complet</li> <li>Date statut incomplet</li> </ul>                               | Vous avez choisi d'ouvrir :<br>with an analysis and a state of the state of the sta |
| Langue<br>INE<br>Clé INE<br>Témoin FC<br>Téléphone<br>Téléphone portable<br>Mail<br>Adresse formatée                                                                            | <ul> <li>Type de traitement</li> <li>Type de traitement validé</li> <li>Date de dernière modification des pièces</li> <li>Commission</li> <li>Avis</li> <li>Avis</li> <li>Avis validé</li> <li>Date de validation</li> <li>Motif</li> </ul> | Ouvrir avec Microsoft Excel (défaut)     Enregistrer le fichier     Toujours effectuer cette action pour ce type de fichier.      OK A                                                                                                    |
| <ul> <li>Dernier établissement</li> <li>Dernier diplome</li> <li>Dernier diplome (libellé)</li> <li>Code formation</li> <li>Libellé formation</li> <li>Date du voeux</li> </ul> | <ul> <li>Présélection</li> <li>Présélection fractionnée</li> <li>Commentaire</li> <li>Confirmation/Desistement</li> <li>Date annulation</li> <li>Annulé par</li> </ul>                                                                      |                                                                                                    |
| X Annuler S Tout cocher                                                                                                    | Pied de page visible  Tout décocher  Export                                                                                                    | •                                                                                                    |

| $\mathcal{A}$ | А          | C    | D      | X              | Y                          | A.I               | AK                               | AI          | AM                 | AN    | AT          |
|---------------|------------|------|--------|----------------|----------------------------|-------------------|----------------------------------|-------------|--------------------|-------|-------------|
| 1             | No Dossier | Nom  | Prénom | Code formation | Libellé formation          | Commission        | Avis                             | Avis validė | Date de validation | Motif | Commentaire |
| 2             | 18SWR1U8   | BONO | JEAN   | S4CEPA-141     | Master 1e an mention STAPS | M1 STAPS : APAS ( | Type de décision favorable       | N           |                    |       |             |
| 3             | 18VQ3DSG   | BOND | JAMES  | S4CEPA-141     | Master 1e an mention STAPS | M1 STAPS : APAS ( | Validation des Acquis/ Com. Péda | 0           | 13/03/2018         |       |             |
| 4             | 183884TG   | WOOD | ROBIN  | S4CEPA 141     | Master 1e an mention STAPS | M1 STAPS : APAS ( | Type de décision favorable       | N           |                    |       |             |
| 5             |            |      |        |                |                            |                   |                                  |             |                    |       |             |
| 6             |            |      |        |                |                            |                   |                                  |             |                    |       |             |
| 7             |            |      |        |                |                            |                   |                                  |             |                    |       |             |

 $\Rightarrow$  Imprimez ce tableau, datez et signez le puis transmettez-le à votre gestionnaire.

NB : Pour les validations d'acquis, ce tableau doit être <u>signé de l'ensemble</u> des membres de la commission pédagogique.

#### • Avis favorable :

Bonjour \${candidat.prenom} \${candidat.nomPat},

Après examen de votre candidature, conformément aux procédures applicables, nous avons le plaisir de vous délivrer une proposition d'admission en: '\${formation.libelle}'.

Conformément au document cadre procédure et calendrier d'inscription à l'université Paris Nanterre 2022-2023 proposition d'admission ne vaudra autorisation d'inscription qu'après confirmation de votre part sur votre espace eCandidat. Cette confirmation vous permettra de télécharger votre autorisation d'inscription à partir de votre espace eCandidat.

Attention : Nous vous rappelons que cette lettre d'admission est une condition nécessaire mais non suffisante à votre inscription effective. Nous vous rappelons en effet que votre inscription effective est subordonnée à la transmission de l'intégralité des justificatifs qui vous seront demandés lors de votre inscription administrative, notamment l'attestation de réussite du diplôme ou de l'année en cours en 2022-2023.

<u>Après cette confirmation</u>, afin de procéder à votre inscription administrative vous devez consulter le lien suivant pour prendre connaissance des modalités : Université Paris Nanterre : <u>http://www.parisnanterre.fr/s-inscrire/</u> Formations de l'IUT et de l'UFR SITEC: <u>cliquez ici</u>

Cette inscription administrative se fait en 3 étapes :

- 1- 1 Paiement des droits
- 2- 2 Envoi des pièces demandées
- 3- 3 Vérification de ces pièces par nos services qui valideront votre inscription administrative et vous délivreront votre carte étudiant.

Si vous souhaitez renoncer à cette proposition d'admission, vous devez impérativement vous désister à partir de votre espace eCandidat.

#### MENTION DES VOIES ET DELAIS DE RECOURS

Si vous estimez devoir contester cette décision, vous pouvez former :

- un recours gracieux, qu'il vous appartient d'adresser à l'auteur de cette décision dans un délai de deux mois à compter de la notification de la présente décision, en vous référant aux indications figurant sur http://recoursgracieux.parisnanterre.fr;

- un recours contentieux auprès de la juridiction administrative compétente : le Tribunal Administratif de Cergy-Pontoise, 2-4 boulevard de l'Hautil, BP 30322, 95027 Cergy-Pontoise.

Le recours contentieux doit intervenir dans un délai de deux mois à compter de la notification de la présente décision, ou à compter de la notification de la décision expresse à un recours gracieux, ou à compter de la décision implicite de rejet née du silence gardé par l'administration pendant deux mois suite à un recours gracieux.

#### • Avis défavorable :

Sujet : \${candidat.numDossierOpi} Avis défavorable à votre candidature Bonjour \${candidat.prenom} \${candidat.nomPat},

Vous avez déposé une candidature à l'Université Paris Nanterre à la formation '\${formation.libelle}'. Après examen de celle-ci, conformément aux procédures applicables, je suis au regret de vous annoncer que votre candidature n'a pas été retenue pour le motif suivant: \${motif}.

Veuillez trouver ci-joint la décision de refus (que vous pouvez également télécharger sur votre espace eCandidat).

#### MENTION DES VOIES ET DELAIS DE RECOURS

Si vous estimez devoir contester cette décision, vous pouvez former :

- un recours gracieux, qu'il vous appartient d'adresser à l'auteur de cette décision dans un délai de deux mois à compter de la notification de la présente décision, en vous référant aux indications figurant sur http://recoursgracieux.parisnanterre.fr;

- un recours contentieux auprès de la juridiction administrative compétente : le Tribunal Administratif de Cergy-Pontoise, 2-4 boulevard de l'Hautil, BP 30322, 95027 Cergy-Pontoise.

Le recours contentieux doit intervenir dans un délai de deux mois à compter de la notification de la présente décision, ou à compter de la notification de la décision expresse à un recours gracieux, ou à compter de la décision implicite de rejet née du silence gardé par l'administration pendant deux mois suite à un recours gracieux.

+ lettre de refus en pièce attachée

#### • Convocation à une épreuve écrite :

Bonjour \${candidat.prenom} \${candidat.nomPat},

Nous accusons réception de votre dossier de candidature en \${formation.libelle}. La procédure de recrutement de cette formation comprend notamment une épreuve écrite pour laquelle:

vous êtes convoqué le xx/xx/xx, à xx h, à tel endroit (reprise des éléments que vous avez saisis dans l'avis)

Attention aucun changement ne sera accepté

Merci de vous munir de votre pièce d'identité (uniquement carte d'identité ou passeport).

En application du principe silence vaut accord, votre dossier sera réputé complet seulement à l'issue de cette épreuve.

#### • Convocation à une épreuve orale :

Bonjour \${candidat.prenom} \${candidat.nomPat},

Nous accusons réception de votre dossier de candidature en \${formation.libelle}. La procédure de recrutement de cette formation comprend notamment une épreuve orale pour laquelle:

vous êtes convoqué le xx/xx/xx, à xx h, à tel endroit (reprise des éléments que vous avez saisis dans l'avis) Merci de vous munir de votre pièce d'identité (uniquement carte d'identité ou passeport).

En application du principe silence vaut accord, votre dossier sera réputé complet seulement à l'issue de cette épreuve.

#### • Convocation à une épreuve orale + écrite :

Bonjour \${candidat.prenom} \${candidat.nomPat},

Nous accusons réception de votre dossier de candidature en \${formation.libelle}. La procédure de recrutement de cette formation comprend notamment une épreuve écrite et orale pour laquelle:

vous êtes convoqué le xx/xx/xx, à xx h, à tel endroit (reprise des éléments que vous avez saisis dans l'avis) Attention: aucun changement ne sera accepté.

Merci de vous munir de votre pièce d'identité (carte d'identité ou passeport).

En application du principe silence vaut accord, votre dossier sera réputé complet seulement à l'issue de ces épreuves.

#### • Convocation à un entretien :

Bonjour \${candidat.prenom} \${candidat.nomPat},

Nous accusons réception de votre dossier de candidature en \${formation.libelle}. La procédure de recrutement de cette formation comprend notamment un entretient pour lequel: vous êtes convoqué le xx/xx/xx, à xx h, à tel endroit *(reprise des éléments que vous avez saisis dans l'avis)* Merci de vous munir de votre pièce d'identité (uniquement carte d'identité ou passeport).

Attention: aucun changement ne sera accepté.

En application du principe silence vaut accord, votre dossier sera réputé complet seulement à l'issue de cette épreuve.

20

#### Avis Liste complémentaire :

Bonjour \${candidat.prenom} \${candidat.nomPat},

Suite à l'étude de votre dossier et conformément aux procédures applicables, votre demande d'admission à la formation '\${formation.libelle}' n'a pas pu être retenue. Vous figurez dorénavant sur liste d'attente. Vous pouvez vous désister en vous rendant sur votre espace eCandidat. Si vous maintenez votre candidature, aucune action de votre part n'est requise. Dans l'éventualité de désistement, vous seriez susceptible d'être contacté.

#### <u>Refus pour dossier incomplet :</u>

Bonjour \${candidat.prenom} \${candidat.nomPat},

Votre dossier de candidature à la formation '\${formation.libelle}' est incomplet.

Veuillez consulter l'application eCandidat pour compléter les pièces manquantes avant la date de fin de retour des dossiers. Si l'intégralité des pièces requises n'est pas fournie dans les délais impartis, votre dossier restera incomplet et ne constituera pas une demande d'admission.

#### • Validation des acquis/Commission pédagogique :

#### \${candidat.civilite} \${candidat.nomPat} \${candidat.prenom}

Vous avez déposé une candidature dans la formation \${formation.libelle}.

Votre candidature relève de la procédure de validations des acquis et doit être examinée conformément aux dispositions des articles D.612-1 à D.612-8 et D.612-17 du code de l'éducation sur l'inscription des étudiants à l'université et D.613-38 à D.613-47 du code de l'éducation sur la validation des études, expériences professionnelles ou acquis personnels pour l'accès aux différents niveaux de l'enseignement supérieur et notamment du document "Calendriers et procédures". Elle est actuellement en attente de l'avis consultatif de la commission pédagogique.

# Tableau de bord

| Accueil            | Tableau de bo                    | ord par formations      | s - Maste | er SPSE (S        | Sciences F      | Psychologic | ques et S                    | Sciences  | de l'Educ | ation)      |            |              |
|--------------------|----------------------------------|-------------------------|-----------|-------------------|-----------------|-------------|------------------------------|-----------|-----------|-------------|------------|--------------|
| Assistance         | Changer <mark>d</mark> e campagr | Année universitaire 201 | 7/ 2018 💊 | Affiche           | r formations he | ors service |                              |           |           |             |            | E E          |
| Offre de formation |                                  | Candidatures            |           | Statut du dossier |                 |             | Dernier type d'avis attribué |           |           |             |            |              |
| Déconnexion        | Code 🔺                           | Libellé                 | Actives   | Annulées          | En attente      | Receptionné | Complet                      | Incomplet | Favorable | Défavorable | Liste att. | Présélection |
| 10 WW0             | Tous                             | Tous                    |           |                   |                 |             |                              |           |           |             |            |              |
| e de candidature   | P4CATN-141                       | Master 1e an mentio     | 201       | 30                | 166             | 8           | 21                           | 6         | 30        | 167         | 4          |              |
| r SPSE (Science    | P4CINT-141                       | Master 1e an mentio     | 117       | 24                | 52              | 4           | 31                           | 30        | 27        | 87          | 3          |              |
| andidatures        | P4CLFO-141                       | Master 1e an mentio     | 57        | 33                | 22              |             | 18                           | 17        | 23        | 33          | 1          |              |
| iat                | P4EAI-141                        | Master 1e an mentio     | 220       | 49                | 67              | 8           | 63                           | 82        | 31        | 176         | 13         |              |
|                    | P4EFAM-141                       | Master 1e an mentio     | 90        | 30                | 47              | 4           | 21                           | 18        | 21        | 67          | 2          |              |
|                    |                                  |                         |           |                   |                 |             |                              |           |           |             |            |              |

Ce tableau de bord permet d'avoir une vision d'ensemble de l'état des portefeuilles. Il est possible de faire un export xls de ce tableau.

NB: seuls les gestionnaires ont accès à ce tableau de bord. Vous pouvez en demander un export à votre gestionnaire.

#### Liste des items disponibles:

| ✓ Défavorable                    |
|----------------------------------|
| <ul> <li>Liste comp.</li> </ul>  |
| <ul> <li>Liste att.</li> </ul>   |
| <ul> <li>Présélection</li> </ul> |
| 🗸 Total                          |
| ✓ Validés                        |
| <ul> <li>Non validés</li> </ul>  |
| <ul> <li>Confirmées</li> </ul>   |
| <ul> <li>Désistées</li> </ul>    |
|                                  |
|                                  |

Base de production = trame orange. Adresse de connexion : http://ecandidat-gestion.parisnanterre.fr

Base de test = trame bleue. Adresse de connexion: http://ecandidatpp.parisnanterre.fr

Support technique : hotline.ecandidat@liste.parisnanterre.fr